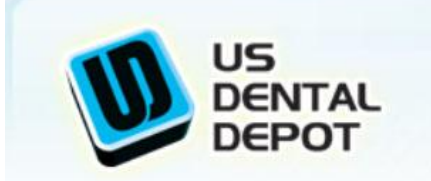

TO ORDER 1 954 874 6325 Fort Lauderdale FLORIDA USA

ARGENTINA (54) 11 5258 7148 CORDOBA (54) (351) 569-1409 COLOMBIA (57) 1 489 9051 PERU (51) 1 705 53 71 BRAZIL (55) 11 3711 9401

## Manage Software Setup

1 - Insert the USB flash drive. Setup should start automatically.

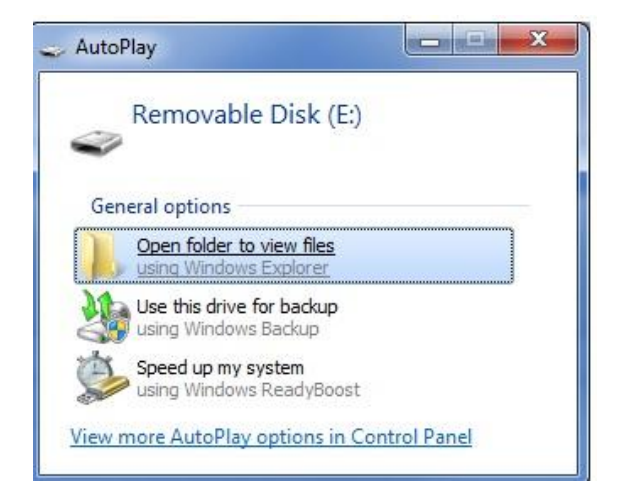

2- Open folder to view files3- Double click in CAMERA SOFTWARE AND DRIVER

## **VERY IMPORTANT:**

## **INSTALL FIRST:**

TD-DRIVER FOR 106944 and 105800

4- When you finish installing, go back to install: SOFTWARE 106944 and 105800.

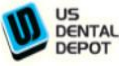

TO ORDER 1 954 874 6325 Fort Lauderdale FLORIDA USA ARGENTINA (54) 11 5258 7148 CORDOBA (54) (351) 569-1409 COLOMBIA (57) 1 489 9051 PERU (51) 1 705 53 71 BRAZIL (55) 11 3711 9401 marcos@usdentaldepot.com 6555 NW Powerline Rd suite # 211-212 - Fort Lauderdale 33309 USA

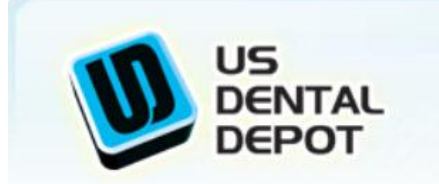

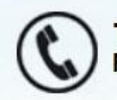

TO ORDER 1 954 874 6325

ARGENTINA (54) 11 5258 7148 Fort Lauderdale FLORIDA USA CORDOBA (54) (351) 569-1409 COLOMBIA (57) 1 489 9051 PERU (51) 1 705 53 71 BRAZIL (55) 11 3711 9401

5- You are going to have these two icons on your Desktop:

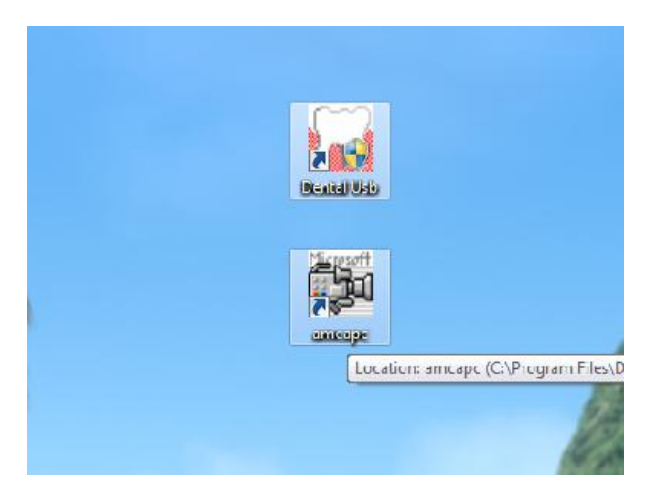

-Your wireless transmitters must be on the correct transmition channels

-If you are using on your notebook, change the button on the transmitter, if you are using in your computer make sure it is In the correct place.

-Don't use USB hubs, to connect your usb device. You must connect direct on the computer to work properly.

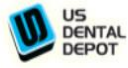

TO ORDER 1 954 874 6325 Fort Lauderdale FLORIDA USA ARGENTINA (54) 11 5258 7148 CORDOBA (54) (351) 569-1409 COLOMBIA (57) 1 489 9051 PERU (51) 1 705 53 71 BRAZIL (55) 11 3711 9401 Dusdentaldepot.com 6555 NW Powerline Rd suite # 211-212 - Fort Lauderdale 33309 USA

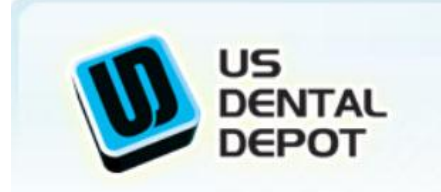

TO ORDER 1 954 874 6325 Fort Lauderdale FLORIDA USA

ARGENTINA (54) 11 5258 7148 CORDOBA (54) (351) 569-1409 COLOMBIA (57) 1 489 9051 PERU (51) 1 705 53 71 BRAZIL (55) 11 3711 9401

6- Click on Dental USB and this window is going to pop-up

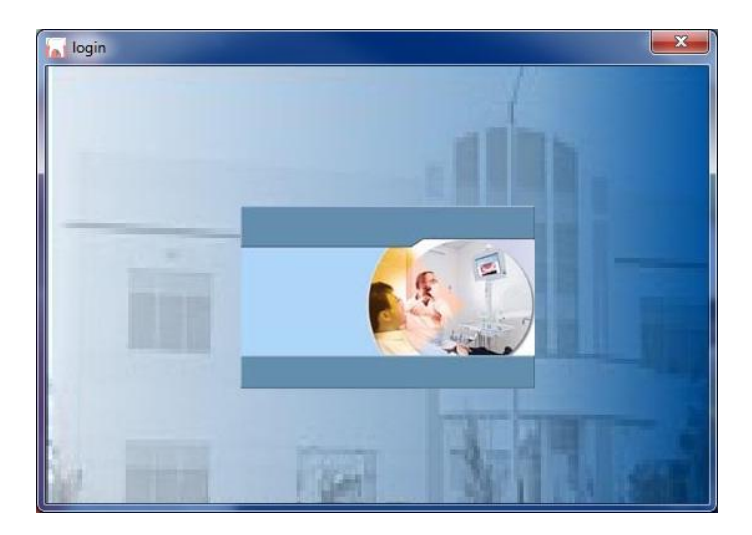

7- Click twice in the middle of the screen, this window will appear.

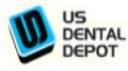

TO ORDER 1 954 874 6325 Fort Lauderdale FLORIDA USA

| US<br>DENTAL<br>DEPOT | TO ORDER 1 954 874 6325<br>Fort Lauderdale FLORIDA USA<br>Fort Lauderdale FLORIDA USA<br>Fort Lauderdale FLORIDA USA<br>Fort Lauderdale FLORIDA USA<br>Fort Lauderdale FLORIDA USA<br>Fort Lauderdale FLORIDA USA<br>Fort Lauderdale FLORIDA USA<br>FORDER (54) (11 5258 7148<br>CORDOBA (54) (351) 569-1409<br>COLOMBIA (57) 1 489 9051<br>PERU (51) 1 705 53 71<br>BRAZIL (55) 11 3711 9401 |
|-----------------------|----------------------------------------------------------------------------------------------------|
|                       | ngin                                                                                                    |

8- Input one number (you can choose any number). Input your name, and click Add.

Double click in your name, and this screen is going to appear:

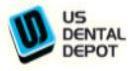

TO ORDER 1 954 874 6325 Fort Lauderdale FLORIDA USA

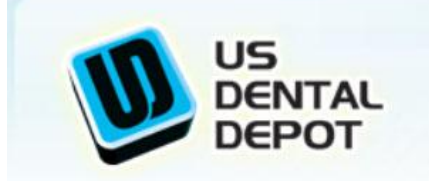

la l

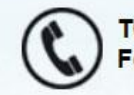

TO ORDER 1 954 874 6325 Fort Lauderdale FLORIDA USA

ARGENTINA (54) 11 5258 7148 CORDOBA (54) (351) 569-1409 COLOMBIA (57) 1 489 9051 PERU (51) 1 705 53 71 BRAZIL (55) 11 3711 9401

| Select\Cancel | Tapture | Delete | SaveAs | Compare | 📩 Printîmage | ImageSource | Ext |                       |
|---------------|---------|--------|--------|---------|--------------|-------------|-----|-----------------------|
|               |         |        |        |         |              |             |     | 3                     |
|               |         |        |        |         |              |             |     | *                     |
|               |         |        |        |         |              |             |     | -                     |
|               |         |        |        |         |              |             |     | 9                     |
|               |         |        |        |         |              |             |     | 22                    |
|               |         |        |        |         |              |             |     | 2                     |
|               |         |        |        |         |              |             |     | 2                     |
|               |         |        |        |         |              |             |     |                       |
|               |         |        |        |         |              |             |     | •                     |
|               |         |        |        |         |              |             |     |                       |
|               |         |        |        |         |              |             |     |                       |
|               |         |        |        |         |              |             |     |                       |
|               |         |        |        |         |              |             |     |                       |
|               |         |        |        |         |              |             |     |                       |
|               |         |        |        |         |              |             |     | Client                |
|               |         |        |        |         |              |             |     | 12<br>Name            |
|               |         |        |        |         |              |             |     | deny<br>Identity card |
|               |         |        |        |         |              |             |     | Tel.                  |

9- Click on Icon: CAPTURE

Make sure:

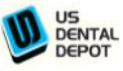

TO ORDER 1 954 874 6325 Fort Lauderdale FLORIDA USA

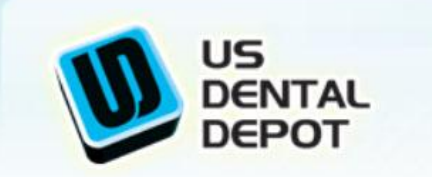

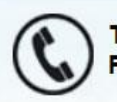

TO ORDER 1 954 874 6325 Fort Lauderdale FLORIDA USA

ARGENTINA (54) 11 5258 7148 CORDOBA (54) (351) 569-1409 COLOMBIA (57) 1 489 9051 PERU (51) 1 705 53 71 BRAZIL (55) 11 3711 9401

Video Device: TPC (WDM) Video Source: AUX Capture Size: 640x480

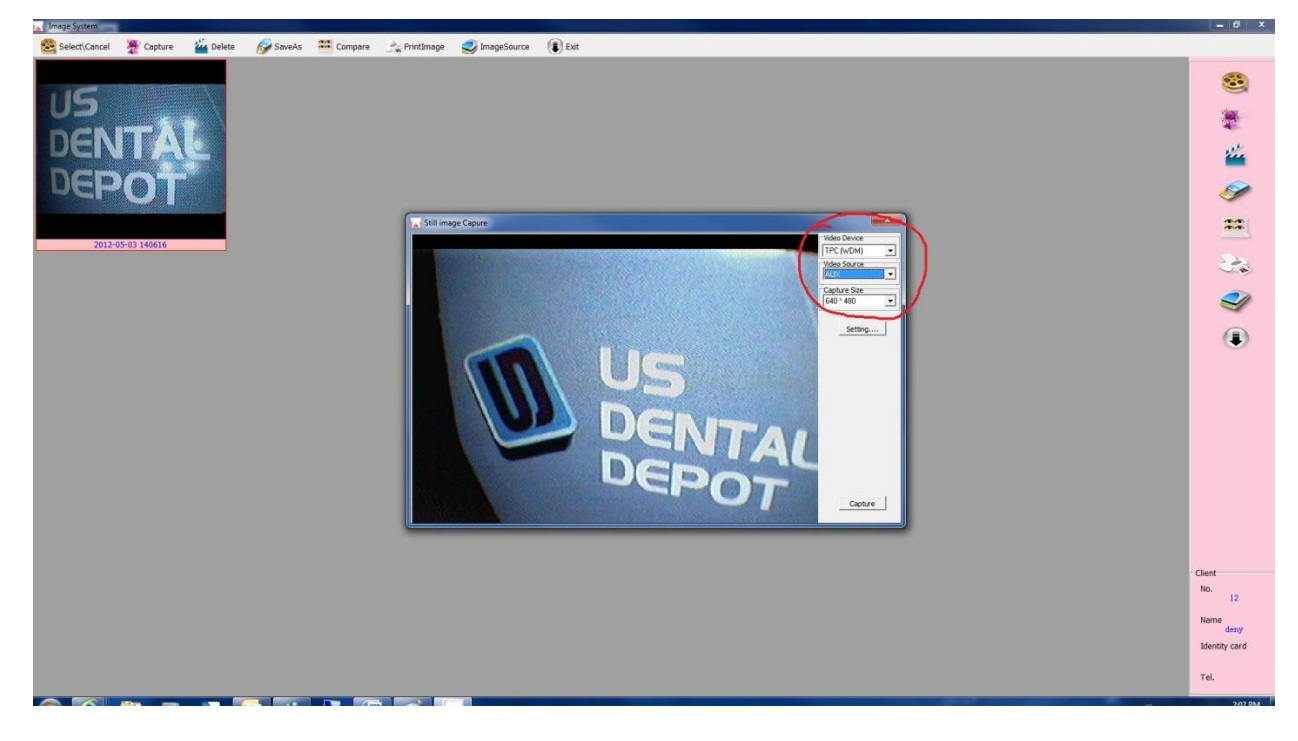

## THIS MANUAL IS MENT TO BE USED TOGETHER WITH THE USER GUIDE

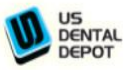

TO ORDER 1 954 874 6325 Fort Lauderdale FLORIDA USA